## PANDUAN PERUBAHAN DATA PRIBADI DI www.sia.ut.ac.id

- 1. Buka Browser : Google Chrome 📀 atau Mozilla 🝅 atau sejenisnya
- 2. Ketik <u>www.sia.ut.ac.id</u> pada url browser
- 3. Pada tab Aktivasi & Login, Klik tombol "Login". (bagi yang belum punya akun sia silahkan registrasi akun sia terlebih dahulu)

| Sistem Informasi <mark>Akademik</mark>                                                             |                  |            |  |  |  |
|----------------------------------------------------------------------------------------------------|------------------|------------|--|--|--|
| Register Akun                                                                                      | Aktivasi & Login | DNU & KTPU |  |  |  |
| Pastikan anda sudah melakukan proses Aktivasi terlebih dahulu untuk dapat Login<br>ke dalam sistem |                  |            |  |  |  |
| AKTIVASI AKUN MAHASISWA<br>Aktivasi akun untuk link aktivasi yang telah expired                    |                  |            |  |  |  |
|                                                                                                    | LOGIN            |            |  |  |  |

4. Masukkan alamat email dan password akun sia masing-masing mahasiswa yang sudah teregistrasi, masukkan kode captcha, dan klik "Login"

| Login |                |                               |
|-------|----------------|-------------------------------|
|       | E-Mail Address | Email akun sia mahasiswa      |
|       | Password       | Password sia mahasiswa        |
|       |                | x p 7 c 3 r                   |
|       |                | Kode captcha                  |
|       |                | Remember Me                   |
|       |                | ➡ Login Forgot Your Password? |
|       | • -            | <b>1</b> Login With Office365 |

5. Pilih menu Pendas jika mahasiswa Pendas, dan Pilih menu Non Pendas jika mahasiswa Non Pendas. Klik "Masuk"

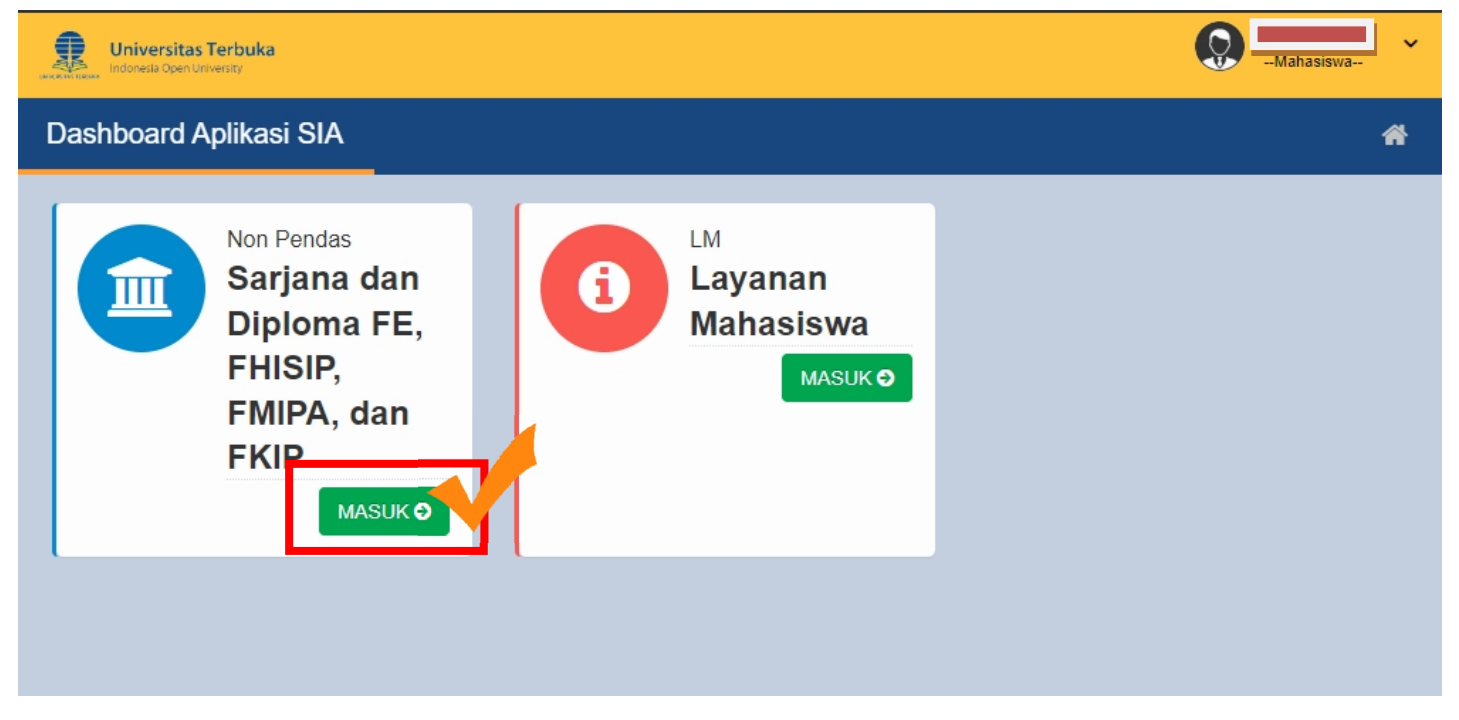

6. Pilih menu Laporan, dan Klik "Peragaan Data Pribadi"

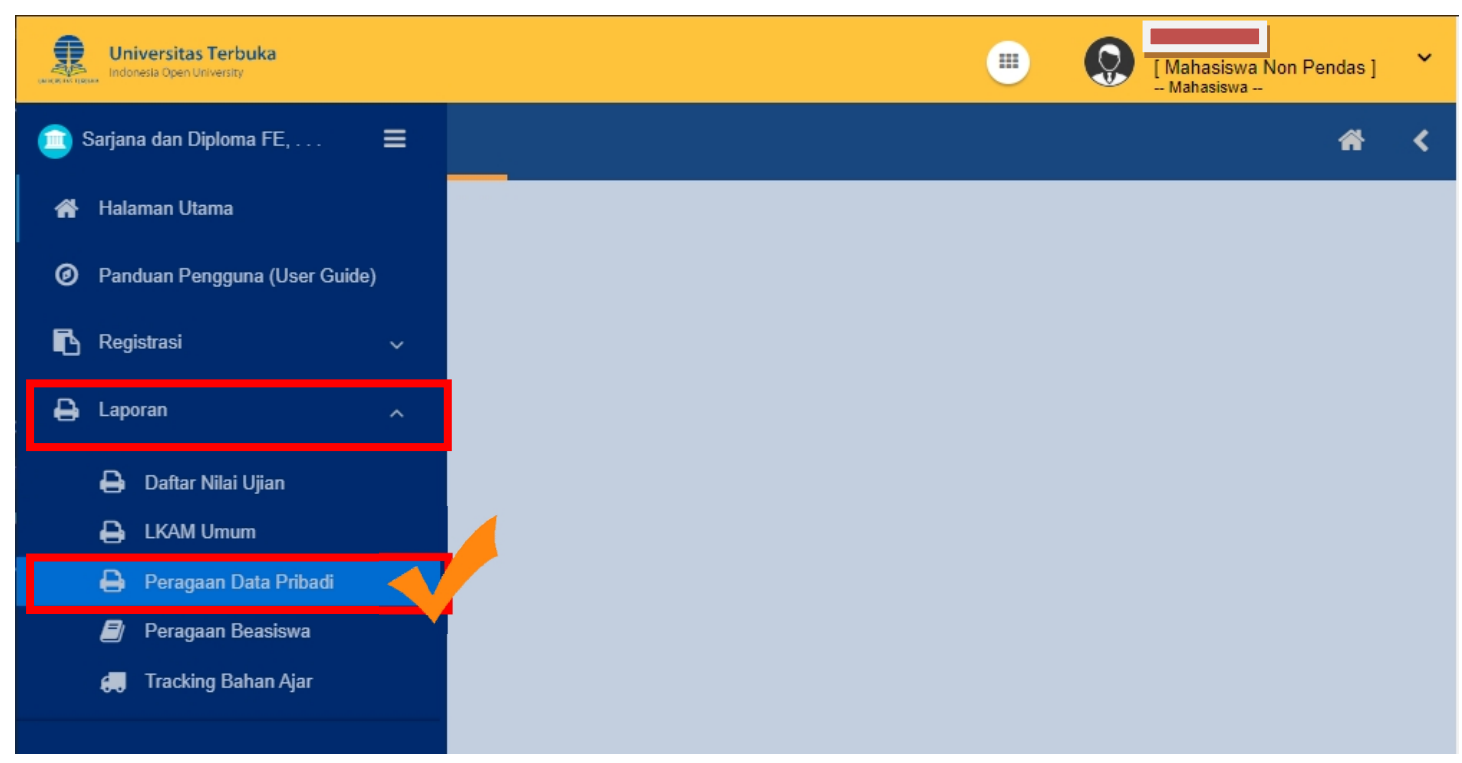

7. Akan muncul Data Pribadi Mahasiswa. Selanjutnya klik "Ubah Data Pribadi" pada bagian kanan bawah

| Data Pribadi 🏾 🗳 🗸                             |                               |                                                                                                    |                    |  | < |
|------------------------------------------------|-------------------------------|----------------------------------------------------------------------------------------------------|--------------------|--|---|
| GURU<br>MENGAJAR<br>PADA<br>TEMPAT<br>MENGAJAR | Tidak Mengajar<br>-           | Form isian foto dan tanda tangan<br>Formulir Data Pribadi Mhs ( F1E<br>)<br>Fotocopy Ijazah Terakhir yang | No File<br>No File |  |   |
| GURU<br>Tgl Entry 15-<br>: July-<br>2014       | Bukan Guru Operator : AZVINAL | Surat Keterangan Mengajar                                                                                 | No File            |  |   |
| Tgl Update 10-<br>April-<br>∶ 2020             | Batch : ARU                   |                                                                                                    |                    |  |   |
|                                                | Cetak Data Pribadi            | Lihat Nilai Ubah DataPribadi                                                                              |                    |  |   |

8. Masukkan Data Perubahan dengan benar seperti Alamat Lengkap, No.HP (Nomor Whatsapp), No.Telepon (jika tidak ada samakan saja dengan nomor HP), dan Email Aktif yang bisa digunakan. Jika sudah terisi dengan benar, kemudian klik "Ubah Data Pribadi"

| U | Ubah Data Pribadi           |                              |  |  |  |
|---|-----------------------------|------------------------------|--|--|--|
|   | Form Ubah Data Pribadi      |                              |  |  |  |
|   | NIM : *                     |                              |  |  |  |
|   | Propinsi: *                 | 13   SUMATERA BARAT          |  |  |  |
|   | Kabupaten/Kota: *           | 13751   KOTA BUKIT TINGGI 🔹  |  |  |  |
|   | Kode Pos:*                  | 26122 -                      |  |  |  |
|   | Alamat Pengiriman/Rumah : * | JL.KU                        |  |  |  |
|   |                             | Alamat Lengkap               |  |  |  |
|   | No.Telepon :                | 07 Nomor Telepon             |  |  |  |
|   | No.HP :                     | 08 Nomor HP / WA             |  |  |  |
|   | E-Mail :                    | Alamat Email Aktif           |  |  |  |
|   |                             | << Kembali Ubah Data Pribadi |  |  |  |

9. Perubahan Data Pribadi berhasil